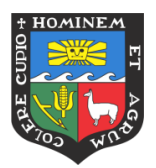

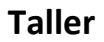

## Unidad de Innovación Educativa

# Apps para promover la participación

Estimado docente, el siguiente material le será útil para seguir las indicaciones de la facilitadora. En caso en algún momento pierda el hilo de lo explicado, puede acceder a este manual para encontrar el camino que debe seguir para trabajar utilizando las dos aplicaciones presentadas en el taller.

# <u>Kahoot!</u>

## ¿Qué es Kahoot!?

*Kahoot!* es un sitio web de educación social y gamificada, es decir, actúa como un juego donde el participante obtendrá recompensas a medida que responde las respuestas de forma correcta y aquel que obtenga un mayor puntaje es ubicado en lo más alto del ranking.

Para utilizar esta aplicación, será necesario contar con un teléfono inteligente, que funcionará como un control remoto que permitirá acceder a la sala donde se presentan las preguntas por medio de un código PIN.

El docente puede exportar los datos de los estudiantes en un documento Excel.

## Beneficios

- Es útil como herramienta de refuerzo al realizar preguntas de: respuesta múltiple y verdadero o falso.
- Todos los estudiantes pueden ingresar a responder las preguntas desde su Smartphone.
- Es fácil de usar, tanto para el docente como para el estudiante.
- Favorece que todos los estudiantes participen en la clase.
- Promueve la competitividad entre los estudiantes.

## Pasos para utilizar Kahoot!

### A. CÓMO CREAR UNA CUENTA EN KAHOOT!

**Paso 1:** Ingresar a la página <u>www.kahoot.com</u> y elegir la opción Sign up-it's free

| Kahoot! | 🛄 School 🗸 | ₩ Work γ | 凸 Home 🗸 | Enter game PIN | Sign up – it's free! | Log in |
|---------|------------|----------|----------|----------------|----------------------|--------|
|         |            |          |          |                |                      |        |

Paso 2: Seleccionar el tipo de usuario como desea acceder:

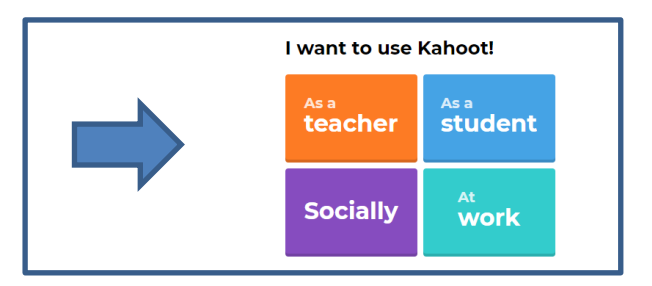

Paso 3: Ingresar con una cuenta Gmail

Puede utilizar la cuenta de la UNALM para ingresar a la plataforma

| Sign ( |                        |  |
|--------|------------------------|--|
| G      | Sign up with Google    |  |
|        | Sign up with Microsoft |  |
|        | or                     |  |
| S I    | Sign up with email     |  |

Paso 4: Completar los espacios solicitados

| Your account details                                                                                                    |                              |
|----------------------------------------------------------------------------------------------------|------------------------------|
| Add your school or university (optional)                                                                                                    |                              |
| UNALM                                                                                                    |                              |
| Workplace details (required)                                                                                                    |                              |
| Higher education 🔹                                                                                                    |                              |
| Pick a username (required)         rosacz         I have read and agree with the Kahoott <u>Terms</u><br>and <u>Conditions</u> . Kahoott will collect and<br>process data as described in the <u>Privacy Policy</u><br>and <u>Children's Privacy Policy</u> . (required)         I wish to receive information, offers,<br>recommendations and updates from Kahoot!         I want Kahoot! to send me information,<br>exclusive invitations and special offers from<br>other companies.         Join Kahoot! | Seleccionar<br>las opciones. |

**Paso 5:** Leer las opciones que tiene disponible y continuar como usuario básico para no realizar pago alguno.

| Basic             | Plus    | Pro     | Premium |
|-------------------|---------|---------|---------|
| Continue for free | Buy now | Buy now | Buy now |
|                   |         |         |         |

Paso 6: Escribir su nombre de usuario en Kahoot!

| Welcome to Kahoot!                                                                                                    |
|----------------------------------------------------------------------------------------------------|
| On your personalized home page you'll find tasks and tips for<br>mastering Kahoot!, as well as our latest news. Before we get<br>started - what's your name? |
|                                                                                                    |
| Maybe later Done                                                                                                    |

B. CÓMO CREAR UN KAHOOT!

Un Kahoot! es un test

Paso 1: Seleccionar la opción de Crear

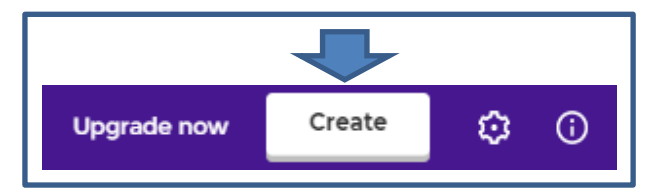

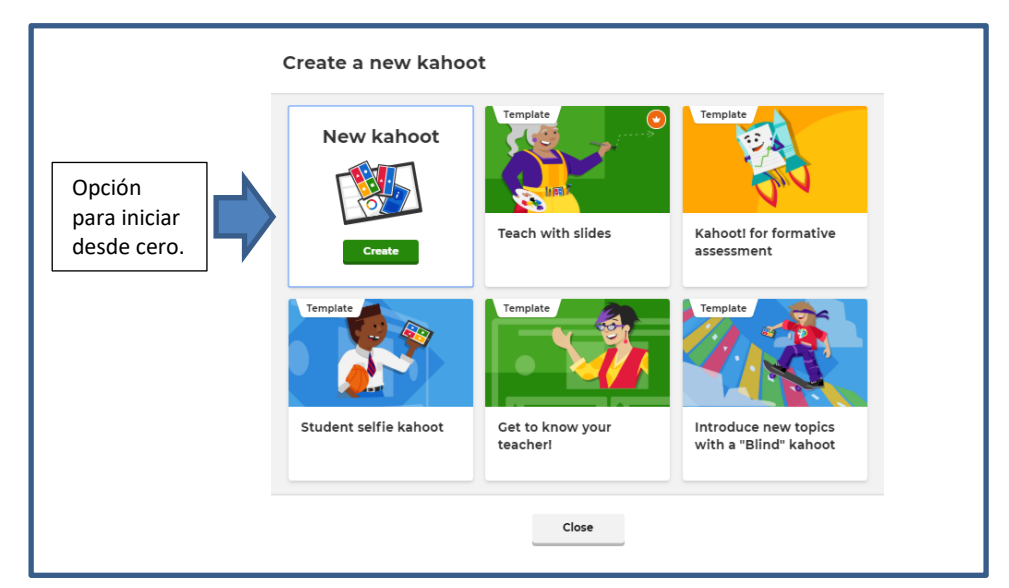

#### Paso 2: Seleccionar una plantilla lista o iniciar desde cero

Paso 3: Escribir el título del Kahoot!

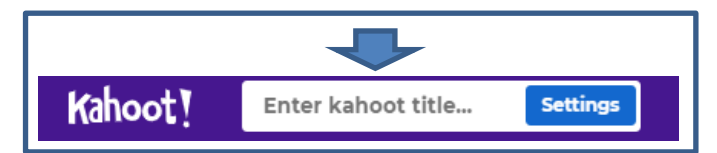

Completar los espacios correspondientes y dar clic a Done una vez que haya terminado

| Title                                                              | Cover image         |
|--------------------------------------------------------------------|---------------------|
| Enter kahoot title                                                 | N-20-31             |
| Description (Optional)                                             |                     |
|                                                                    |                     |
| 280                                                                | ⓒ 효. Change         |
|                                                                    |                     |
| Pro tip: a good description will help other users find your kahoot |                     |
| Save to                                                            | Language            |
| My Kahoots Change                                                  | Español 🗸           |
| Branding                                                           | Visibility          |
| off On                                                             | Only you 💿 Everyone |
| Upgrade to get access to folders, branding and                     | 0                   |
| <ul> <li>other premium features. <u>Upgrade now</u></li> </ul>     |                     |
| Lobby video                                                        |                     |
| Paste YouTube link                                                 |                     |
|                                                                    |                     |

#### Paso 4: Escribir las preguntas

Los tipos de pregunta de uso libre son:

- Preguntas de respuesta múltiple
  - 1. Escribir la pregunta

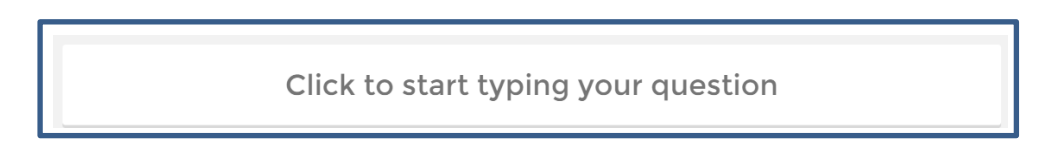

2. Añadir una imagen o video que acompañará a la pregunta

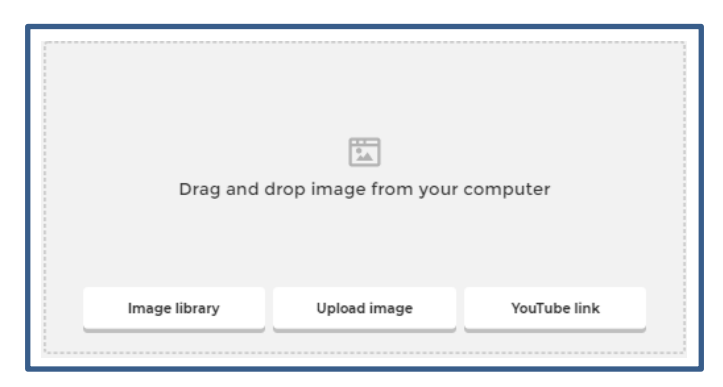

Escribir las respuestas y seleccionar la correcta
 Para seleccionar la respuesta correcta debe dar clic sobre esta.

| ·                       |                         |
|-------------------------|-------------------------|
| Add answer 1            | Add answer 2            |
| Add answer 3 (optional) | Add answer 4 (optional) |

4. Seleccionar el tiempo y puntaje que tendrá la pregunta

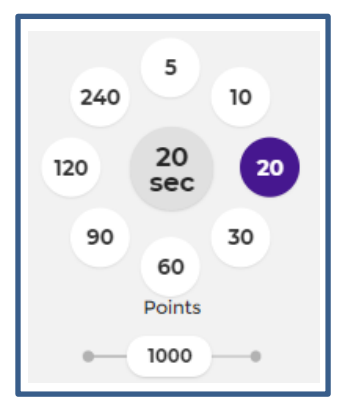

- Preguntas de verdadero o falso
  - 1. Escribir la pregunta

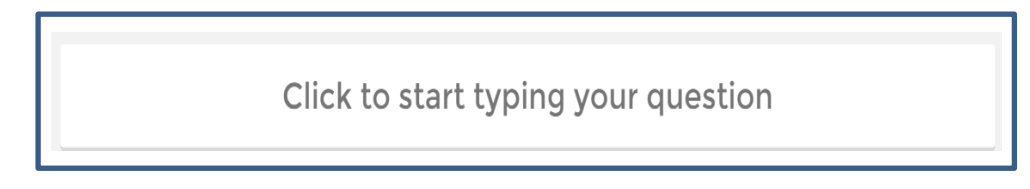

2. Añadir una imagen o video que acompañará a la pregunta

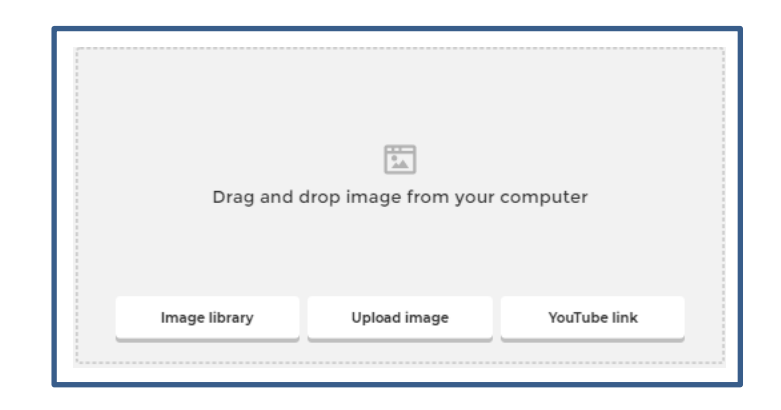

3. Escribir las respuestas y seleccionar la correcta

| 🔺 False | True | $\oslash$ |
|---------|------|-----------|
|         |      |           |

4. Seleccionar el tiempo y puntaje que tendrá la pregunta

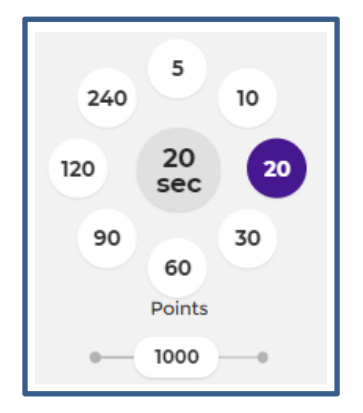

Paso 5: Agregar una nueva pregunta

Puede agregar una pregunta seleccionando una plantilla o buscar alguna del banco de preguntas de Kahoot!

• Plantillas de pregunta

Recuerde que puede utilizar de forma libre alguna de las dos primeras opciones. Para acceder a los demás tipos de pregunta tendrá que cambiar de plan y realizar un pago mensual

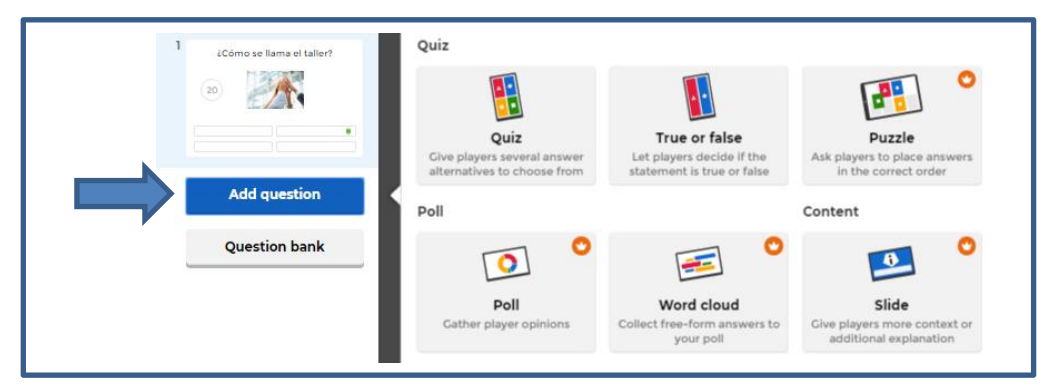

- Banco de preguntas
  - 1. Seleccionar la opción

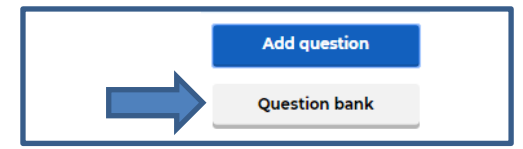

2. Escribir el tipo de pregunta que desea buscar

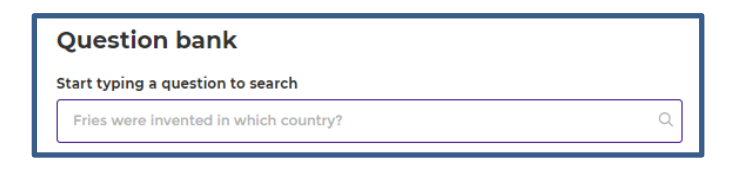

3. Buscar y seleccionar la pregunta que desea utilizar

| tar typing a question to search                                         |             |
|-------------------------------------------------------------------------|-------------|
| qué es la educación?                                                    | ×           |
| earch results O Show All (138) O My Kahoots and Team                    | Space (0)   |
| ¿ Qué es la coeducación?                                                | Add         |
| Educar con co                                                           | ×           |
| La coeducación está para superar estereotipos de género                 | ×           |
| Educar a dos                                                            | ×           |
| Educar con generación                                                   | ×           |
| Propuesta Educativa Juventud Comprometida con la VIOLENCIA fundacionesp | lai 1 plays |
| El amor hacia la educación es                                           | Add         |
| Un concepto que quien estudia pedagogía puede sentir                    | ×           |
| Imprescindible para trabajar en el tiempo libre                         | ×           |
| Malala, la joven premio nobel lo muestra en su primer libro             | ×           |
| Todas las anteriores son correctas                                      | ~           |
| Propuesta Educativa Juventud Comprometida con la VIOLENCIA fundacionesp | lai 1 plays |

#### Paso 6: Vista previa

• Entrar a lista previa dando clic a la opción

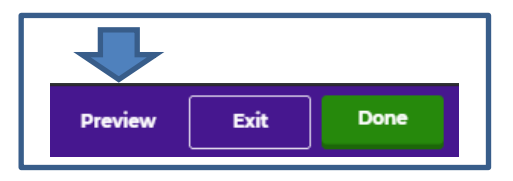

• Salir de vista previa dando clic a la opción

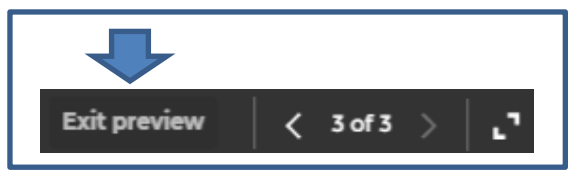

Paso 7: Terminar seleccionando la opción Done

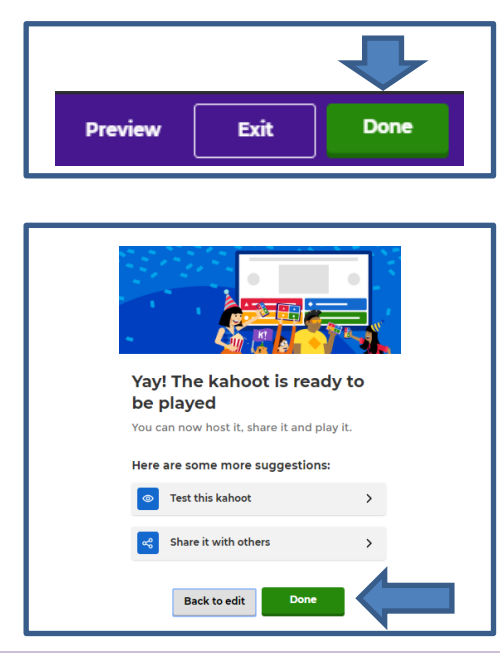

C. ¿CÓMO PRESENTAR SU KAHOOT! A LOS ESTUDIANTES?

Paso 1: Ingresar a su cuenta Kahoot!

Paso 2: Seleccionar el Kahoot! que desea utilizar dando clic sobre este.

| My kahoots | Team space         | Create new |
|------------|--------------------|------------|
|            | Prueba             |            |
| 30         | rosacz             | 4 plays    |
|            | <u>See all (1)</u> |            |

#### Paso 3: Seleccionar la opción Play

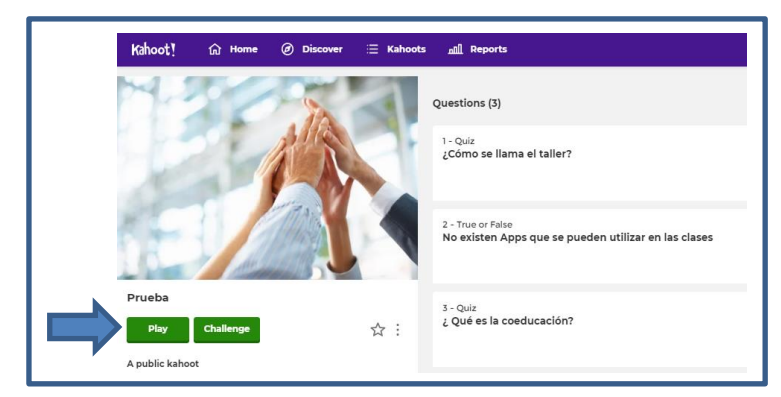

Paso 4: Seleccionar el modo como desea utilizar

|                                     | Kahoot!<br>Play games with up to 50 players<br>Prueba                                                            |                                 |
|-------------------------------------|----------------------------------------------------------------------------------------------------|---------------------------------|
| Responder<br>de forma<br>individual | Player vs Player<br>h Devices<br>Ctassic<br>Came options<br>Team mode                                            | Responder<br>de forma<br>grupal |
|                                     | Recommended                                                                                                    |                                 |
|                                     | Personalized learning •<br>Let players practice difficult questions after the live game. <u>View details</u> OFF |                                 |
|                                     | Friendly nickname generator OFF Avoid inappropriate nicknames in the game                                        |                                 |
|                                     | General                                                                                                    |                                 |
|                                     | Lobby music 🔮 Learn more Original 🗸                                                                              |                                 |
|                                     | Randomize order of questions                                                                                     | Activar las<br>opciones que     |
|                                     | Randomize order of answers ON                                                                                    | considere                       |
|                                     | Show minimized intro instructions                                                                                | pertinentes.                    |
|                                     | Advanced                                                                                                    |                                 |
|                                     | 2-Step Join View details                                                                                         |                                 |
|                                     | Automatically move through questions                                                                             |                                 |
|                                     | Rejoin after every game OFF                                                                                      | J                               |

Paso 5: Compartir el código PIN con los estudiantes.

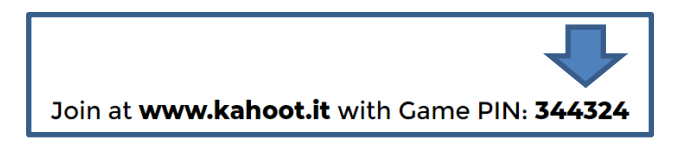

Para cumplir con este paso es importante que los estudiantes cuenten con un teléfono inteligente y hayan descargado la aplicación Kahoot! en sus celulares.

Puede solicitar a los estudiantes que pongan su código como Nickname.

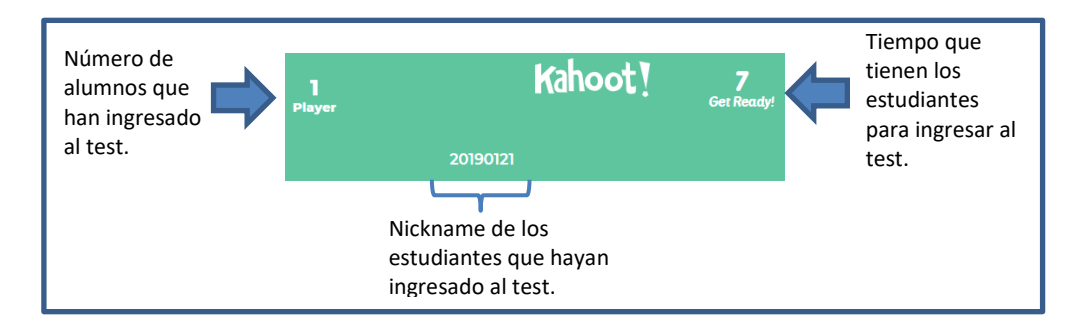

Paso 6: Inicio del test

Usted podrá visualizar la pregunta, el tiempo, el número de respuestas obtenidas y las opciones. Cada estudiante tendrá que elegir la respuesta desde su celular

|                                  |        | No existen Apps que se pu | ueden utilizar en las clases | 9                   |                         |
|----------------------------------|--------|---------------------------|------------------------------|---------------------|-------------------------|
| Tiempo en<br>cuenta<br>regresiva | 19     |                           |                              | <b>O</b><br>Answers | Número de<br>respuestas |
|                                  | ▲ Fals | e                         | ♦ True                       |                     |                         |

### Paso 7: Verificación de respuestas

Puede utilizar este momento para explicar en caso hayan respuestas erróneas.

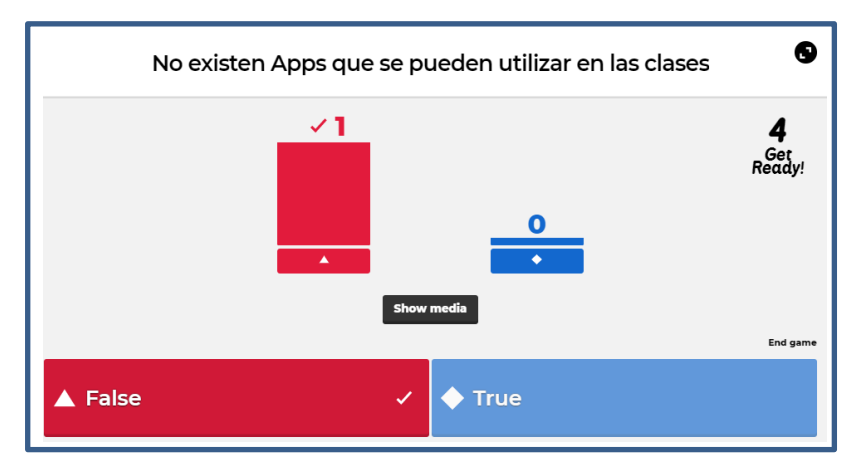

Paso 8: Revisión del podio de respuestas

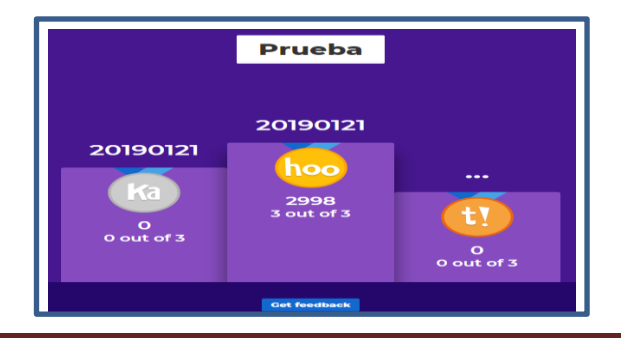

Paso 9: Descargar las respuestas de los estudiantes

Para visualizar las respuestas de los estudiantes tiene dos opciones:

1. Al término del test elegir la opción Save Results

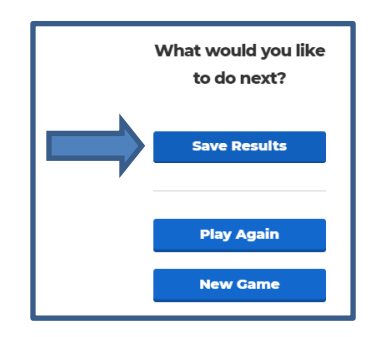

2. Seleccionar la opción de Reports

|         |         |            |   | ₽            |
|---------|---------|------------|---|--------------|
| Kahoot! | යි Home | Ø Discover | ∷ | nill Reports |

3. Descargar el archivo en formato Excel

| Reports (1) |                      |            |   | Sort by: Date play | ∕ed ▼ |
|-------------|----------------------|------------|---|--------------------|-------|
| O Prueba    | Nov 19 2019, 11:29am | <b>:::</b> | 2 | 🛃 Download         | :     |
|             |                      |            |   | $\mathbf{\hat{1}}$ |       |

#### D. ENVIAR EL KAHOOT! COMO TAREA

Paso 1: Ingresar a su cuenta Kahoot!

Paso 2: Seleccionar el Kahoot! que desea utilizar dando clic sobre este.

| My kahoots Team space | Create new |
|-----------------------|------------|
| Prueba                |            |
| 3Q rosacz             | 4 plays    |
| See all (1)           |            |

#### Paso 3: Seleccionar la opción Challenge

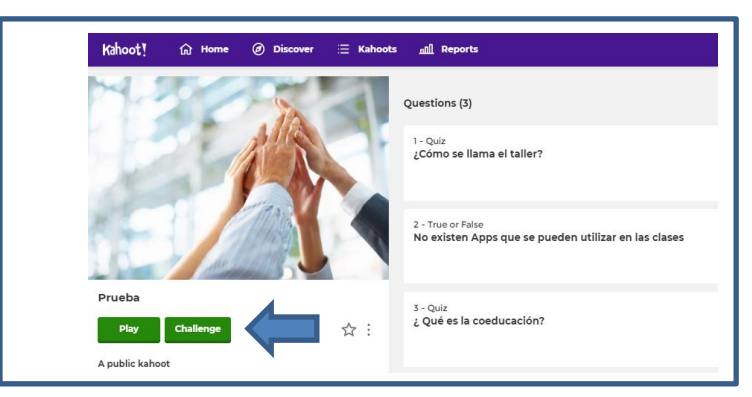

Paso 4: Seleccionar la fecha y hora en que se aperturará el test

| Create Homework<br>Challenge                  |             |  |  |  |
|-----------------------------------------------|-------------|--|--|--|
| Assign this kahoot as homework!<br>Learn more |             |  |  |  |
| End Date                                      | Time of day |  |  |  |
| Fri 15 Nov 👒                                  | 12:00 PM 👻  |  |  |  |
|                                               | Create      |  |  |  |

Paso 5: Compartir el enlace o el PIN del test

| Share your Challenge<br>Choose a sharing option to invite players<br>to join your challenge - Live until: Nov.<br>22, 2019, 12 PM |  |  |  |  |
|----------------------------------------------------------------------------------------------------|--|--|--|--|
| Challenge link                                                                                                    |  |  |  |  |
| https://kahoot.it/challenge/0                                                                                                    |  |  |  |  |
| Challenge PIN                                                                                                    |  |  |  |  |
| 0308903 Сору                                                                                                    |  |  |  |  |
| Share directly on:                                                                                                    |  |  |  |  |
| 🖴 💿 📫                                                                                                    |  |  |  |  |
| Google Remind Microsoft<br>Classroom Teams                                                                                        |  |  |  |  |
| Done                                                                                                    |  |  |  |  |

¡Felicitaciones, ahora estás listo para utilizar Kahoot! en tus clases!